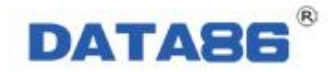

# DATA-8203 协议转发隔离模块 使用说明书

唐山平升电子技术开发有限公司

地址:河北省唐山市高新技术开发区庆北道 37 号 售前咨询: 0315-7353611 7353618 7353627 公司网址: <u>www.data86.com</u>

| 第一章 产品简介                                                                                          | 1  |
|---------------------------------------------------------------------------------------------------|----|
| 1.1 概述<br>1.2 产品特点<br>1.3 技术参数<br>1.4 产品结构                                                        |    |
| 1.5 接口说明<br>第二章 接线说明                                                                              |    |
| <ul> <li>2.1 功能</li> <li>2.2 接线使用工具及接线方法、注意事项</li> <li>2.3 接线</li> <li>2.3.1 串口仪表端接线说明</li> </ul> |    |
| 2.3.2 采集设备端接线说明<br>第三章 设参软件介绍                                                                     |    |
| <ul><li>3.1 设参软件的安装环境</li><li>3.2 设参软件的安装</li></ul>                                               |    |
| 第四章 设参软件使用说明                                                                                      |    |
| 4.1 读取参数<br>4.2 设置参数<br>4.3 导入导出参数                                                                |    |
| 第五章 远程维护                                                                                          |    |
| 5.1 概述<br>5.2 远程升级                                                                                |    |
| 第六章 故障分析与排除                                                                                       | 15 |

目 录

## 版权声明:

本使用说明书包含的所有内容均受版权法的保护,未经唐山平升电子技术开发有限公司的书面授权,任 何组织和个人不得以任何形式或手段对整个说明书和部分内容进行复制和转载,并不得以任何形式传播。

商标声明:

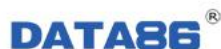

**DATASS**<sup>®</sup>为唐山平升电子技术开发有限公司的注册商标。本文档提及的其他所有商标或注册商 标,由拥有该商标的机构所有。

# 注意:

由于产品版本升级或其他原因,本文档内容会不定期进行更新。除非另有约定,本文档仅作为使用指导, 本文档中的所有陈述、信息和建议不构成任何明示或暗示的担保。

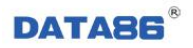

# 第一章 产品简介

# 1.1 概述

**DATA-8203 协议转发隔离模块**用来将各种不同设备的不同协议统一为用户需要的协议,并对采集设备进行隔离保护。广泛应用于各行业的远程抄表系统。

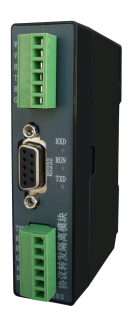

# 1.2 产品特点

- 1、 兼容性强: 可接入各种类型的串口仪表或采集设备, 如流量计、电表、PLC等。
- 2、可接入多块相同协议的串口仪表。
- 3、 统一性强:多个模块并联应用,可将不同串口、不同协议的仪表数据转换为相同串口、相同协议的 数据,传输给控制器。
- 4、体积小巧,安装方便。

# 1.3 技术参数

数据通讯接口: RS232/RS485/CAN 可选。

数据采集接口: RS232/RS485 可选。

- 供电电源: 10V~30V DC。
- 工作环境:温度:-40~+85℃;湿度: ≤95%。
- 安装方式:导轨式。
- 外形尺寸: 100×25.4×74mm (含接线端子尺寸)。

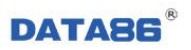

# 1.4 产品结构

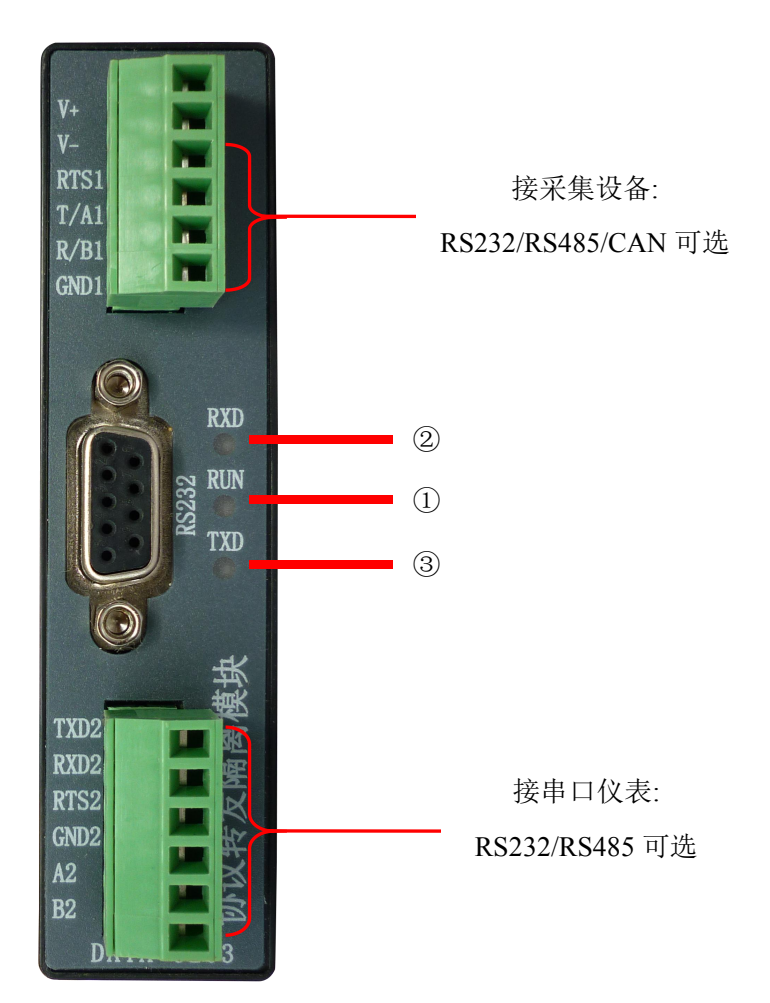

说明:该产品外壳为注塑外壳,面板上有3个LED指示灯,上、下两排为与外部设备的接线端子。

| 序 号 | 名 称    | 备注                                 |
|-----|--------|------------------------------------|
| 1   | 运行灯    | 慢闪:设备处于 boot 状态;<br>快闪:设备处于正常运行状态。 |
| 2   | 通讯串口接收 | 指示灯闪烁, 表示通讯串口正在接收数据;               |
| 3   | 通讯串口发送 | 指示灯闪烁, 表示通讯串口正在发送数据;               |

# 1.5 接口说明

#### 表1: 串口 0(九针头)引脚定义说明

| 引脚 | 名称  | 功能说明                    |
|----|-----|-------------------------|
| 1  |     | 空                       |
| 2  | TXD | 串口 1(RS232)的数据发送端(DCE)  |
| 3  | RXD | 串口 1(RS232)的数据接收端 (DCE) |
| 4  |     | 空                       |
| 5  | GND | 串口 1(RS232)的信号地         |
| 6  |     | 空                       |
| 7  | RTS | 串口 1(RS232)的请求发送端(DCE)  |

DATA-8203 协议转发隔离模块

| 8 | CTS | 串口 1(RS232)的清除发送端(DCE) |
|---|-----|------------------------|
| 9 |     | 空                      |

DATA86®

#### 表 2: 对外接线端子定义说明

| 名称(上排) | 功能说明                                 | 功能说明             | 名称(下排) |
|--------|--------------------------------------|------------------|--------|
| V+     | 电源输入+极                               | 数据采集接口:发送(RS232) | TXD2   |
| V-     | 电源输入一极                               | 数据采集接口:接收(RS232) | RXD2   |
| RTS1   | 通讯端口: 控制端                            | 数据采集接口: 控制端      | RTS2   |
| T/A1   | 通讯接口:<br>T(RS232) / A( RS485)/H(CAN) | 数据采集接口:信号地       | GND2   |
| R/B1   | 通讯接口:<br>R(RS232)/B(RS485)/L(CAN)    | 数据采集接口: A(RS485) | A2     |
| GND1   | 通讯接口:信号地                             | 数据采集接口: B(RS485) | B2     |

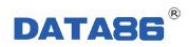

# 第二章 接线说明

## 2.1 功能

DATA-8203 协议转发隔离模块可采集各种通讯协议的串口仪表数据,并将其数据转换成特定协议数据传输到采集设备中。模块内部电路的电气隔离,实现了对采集设备的隔离保护。

串口类型(RS232/RS485)、波特率(300~19200)、校验位(无校验/奇校验/偶校验)等参数可选。

## 2.2 接线使用工具及接线方法、注意事项

1、工具:小一字螺丝刀

2、接线方法:使用小一字螺丝刀,将端子接线柱按逆时针方向拧开,将线缆插入对应的位置,再按顺时针方向拧紧,将线缆固定在端子排的接线孔内。

3、注意事项:

① 连接的线序应准确无误。

② 线头绝缘层剥离的长度约 5~7mm (为了安全起见,绝缘层剥离长度不宜过长)。

## 2.3 接线

#### 2.3.1 串口仪表端接线说明

协议转发隔离模块的下方端子可接入 RS232 通信接口或者 RS485 通信接口的仪表,是通过协议转发 隔离模块主板上的跳线来进行选择的,具体详见说明书产品内部结构介绍。

备注:此项一般在出厂之前已经根据用户需求设置好,不需要用户再做改动。

1、与RS232串口仪表接线说明,如下图:

| RAD | H3-232     |
|-----|------------|
| TXD |            |
| GND | 仪表         |
|     | TXD<br>GND |

2、与RS485串口仪表接线说明,如下图:

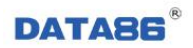

| A2   | A   | RS-485 |
|------|-----|--------|
| B2 0 | В   |        |
| GND2 | GND | 仪<br>表 |
| 6    |     |        |

2.3.2 采集设备端接线说明

协议转发隔离模块的上方端子可接入应用 RS232、RS485、CAN 口通讯的采集设备,是通过协议转发隔离模块主板上的焊接电路进行选择的,具体详见说明书产品内部结构介绍。

备注:此项一般在出厂之前已经根据用户需求焊接好,不需要用户再做改动。

1、与 RS232 采集设备接线说明,如下图:

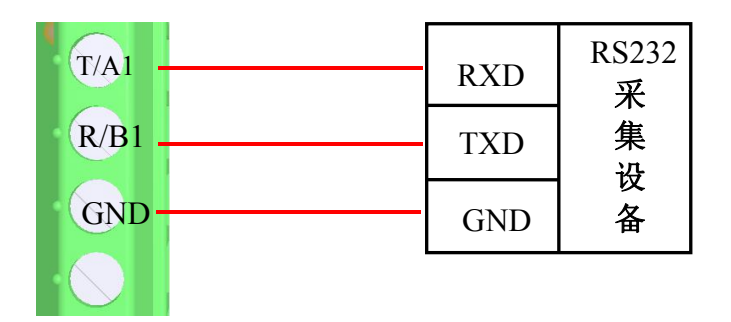

2、与RS485采集设备接线说明,如下图:

| T/A1 - | А       | RS485<br>采 |
|--------|---------|------------|
| R/B1   | В       | 集          |
| GND    | <br>GND | 各          |
|        |         |            |

2、与 CAN 口采集设备接线说明,如下图:

| T/A1 | CANH | CAN<br>采 |
|------|------|----------|
| R/B1 | CANL | 集        |
| GND  | GND  | 以<br>备   |
|      |      |          |

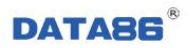

# 第三章 设参软件介绍

DATA-8203 协议转发隔离模块在使用之前必须进行参数设置,参数设置通过平升公司出厂标配的设 参软件完成。设参软件为单机版软件,需要在电脑上进行安装后使用。

## 3.1 设参软件的安装环境

设参软件必须在 Windows XP SP2 及以上版本或者是 Windows Server 2003 的操作系统环境下使用。

# 3.2 设参软件的安装

1、 双击"控制器设参软件安装.exe"安装图标,安装文件自动解压。解压完成后进入设参软件安装界面,点击"下一步",继续安装。

|        | □ 控制器设参软件 安装程序 ▼ 区                                                          |
|--------|-----------------------------------------------------------------------------|
|        | <b>欢迎</b> 欢迎使用 控制器设参软件 Version 1.1.237 的安装程序。                               |
|        | 继续该安装之前,强烈建议您退出所有 Windows 程序。<br>如果您正在运行其他程序,在重新运行该安装程序之前,请单击"取消"并关<br>闭程序。 |
|        | 否则,请单击"下一步"继续。                                                              |
|        |                                                                             |
|        | 下一步〉 取消                                                                     |
| 2、选择设参 | 软件的安装路径,默认安装到 C:/盘,点击更改按钮可更改安装目录。                                           |
|        | ◎ 控制器设参软件 安装程序                                                              |
|        | <b>安装文件夹</b> 选择安装文件夹并单击"下一步"继续。                                             |
|        | 该软件将安装到下面列出的文件夹中。要安装到不同的文件夹,请键入一个新<br>的路径,或单击"更改"来浏览一个存在的文件夹。               |
|        | 安装 控制器设参软件 到:<br>C:\Program Files\控制器设参软件 更改 更改                             |
|        |                                                                             |
|        | 需要驱动器空间: 13.3 MB                                                            |
|        | 火型火車 90 40 50 7 10 10 10 10 10 10 10 10 10 10 10 10 10                      |
|        | ( < 上→步 ) 下→步 > 取消                                                          |

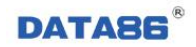

3、按照安装提示进行下一步的安装,直到安装完成。点击完成按钮退出。如下图所示。

| 🖥 正在安裝文件                         |    |
|----------------------------------|----|
| <b>正在安装文件</b><br>正在安装程序文件。       |    |
| 请稍候,正在安装必要的文件。                   |    |
| 正在安装                             |    |
| C:\WINDOWS\System32\VB6STKIT.DLL |    |
|                                  |    |
|                                  |    |
|                                  | 取消 |

#### 安装进度界面

| ■ 控制器设参软件 安装程序                                           |   |
|----------------------------------------------------------|---|
| <b>安装完成</b>                                              |   |
| 控制器设参软件 Version 1.1.237 已经成功安装到您的系统中。<br>请单击"完成"退出该安装程序。 |   |
| 完成                                                       | ) |

安装完成界面

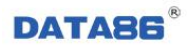

# 第四章 设参软件使用说明

双击桌面上的"控制器设参软件"图标,打开设参软件界面。

| 📓 控制器设参软件——串口                           |        |    |      |     |      |           |           |          |
|-----------------------------------------|--------|----|------|-----|------|-----------|-----------|----------|
| 软件设置 界面选择 操作手册                          |        |    |      |     |      |           |           |          |
| ☆ 控制器参数(串口方式)                           |        |    |      |     |      |           |           |          |
| 副 控制器                                   | 参数名称   | 地址 | 描述   | 参数值 | 格式   | 参数值(16进制) | 参数值(10进制) | 参数值(字符型) |
|                                         |        |    |      |     |      |           |           |          |
|                                         |        |    |      |     |      |           |           |          |
|                                         |        |    |      |     |      |           |           |          |
|                                         |        |    |      |     |      |           |           |          |
|                                         |        |    |      |     |      |           |           |          |
|                                         |        |    |      |     |      |           |           |          |
|                                         |        |    |      |     |      |           |           |          |
|                                         |        |    |      |     |      |           |           |          |
|                                         |        |    |      |     |      |           |           |          |
|                                         |        |    |      |     |      |           |           |          |
|                                         |        |    |      |     |      |           |           |          |
|                                         |        |    |      |     |      |           |           |          |
|                                         |        |    |      |     |      |           |           |          |
|                                         |        |    |      |     |      |           |           |          |
|                                         |        |    |      |     |      |           |           |          |
|                                         |        |    |      |     |      |           |           |          |
|                                         |        |    |      |     |      |           |           |          |
|                                         |        |    |      |     |      |           |           |          |
|                                         |        |    |      |     |      |           |           |          |
| ↓ · · · · · · · · · · · · · · · · · · · |        |    |      |     |      |           |           |          |
| 新建设备 删除设备                               |        |    |      |     |      |           |           |          |
| 与入设备 导出设备                               | 修改     | 参数 |      |     |      |           |           |          |
| 控制器参数文件操作                               | 控制器操作  |    |      |     |      |           |           |          |
| <b>与入参数文件</b> - 导出参数文件                  | 读出所有参数 |    | 写入所有 | 参数  | 参数恢复 | 夏出厂默认值    | 深度复位(慎用!) | 退出       |

点击软件设置中的本软件设置,弹出对话框:

| 空制器ID号: | 0     |   |  |
|---------|-------|---|--|
| 通讯方式:   | 串口    | • |  |
| -串口设置   |       |   |  |
| 计算机串口   | : 串口1 | • |  |
| 波特率:    | 38400 | • |  |
| 校验位:    | N     | • |  |
|         |       |   |  |

控制器 ID: 指协议转发隔离模块的地址,0代表广播地址。根据实际情况填写。 通讯方式:指设参软件与协议转发隔离模块的通讯方式,此处选择串口方式。 串口设置:

▶ 计算机串口:与协议转发隔离模块连接的计算机串口号。

▶ 波特率:协议转发隔离模块调试串口的波特率。

▶ 校验位:协议转发隔离模块调试串口的校验位,默认为N。

设置完成后,点击设置,重新进入控制器设参软件界面。

# 4.1 读取参数

用串口线将电脑与协议转发隔离模块的调试串口连接好,给协议转发隔离模块上电。

|    | 控制器设参软件——  | -串口    |        |    |      |     |      |           |           |          |
|----|------------|--------|--------|----|------|-----|------|-----------|-----------|----------|
| 软  | 件设置 界面选择 操 | 作手册    |        |    |      |     |      |           |           |          |
|    | 控制器参数(串口方: | 式)     |        |    |      |     |      |           |           |          |
|    | ■ 控制器      |        | 参数名称   | 地址 | 描述   | 参数值 | 格式   | 参数值(16进制) | 参数值(10进制) | 参数值(字符型) |
|    |            |        |        |    |      | _   |      |           |           |          |
|    |            |        |        |    |      |     |      |           |           |          |
|    |            |        |        |    |      |     |      |           |           |          |
|    |            |        |        |    |      |     |      |           |           |          |
|    |            |        |        |    |      |     |      |           |           |          |
|    |            |        |        |    |      |     |      |           |           |          |
|    |            |        |        |    |      |     |      |           |           |          |
|    |            |        |        |    |      |     |      |           |           |          |
|    |            |        |        |    |      |     |      |           |           |          |
|    |            |        |        |    |      |     |      |           |           |          |
|    |            |        |        |    |      |     |      |           |           |          |
|    |            |        |        |    |      |     |      |           |           |          |
|    |            |        |        |    |      |     |      |           |           |          |
|    |            |        |        |    |      |     |      |           |           |          |
|    |            |        |        |    |      |     |      |           |           |          |
|    |            |        |        |    |      |     |      |           |           |          |
|    |            |        |        |    |      |     |      |           |           |          |
|    |            |        |        |    |      |     |      |           |           |          |
|    |            |        |        |    |      |     |      |           |           |          |
|    |            |        |        |    |      |     |      |           |           |          |
| 22 | 设备操作       |        |        |    |      |     |      |           |           |          |
|    | 新建设备       | 删除设备   |        |    |      |     |      |           |           |          |
|    |            |        |        |    |      |     |      |           |           |          |
|    | 导入设备       | 导出设备   | 修改。    | 参数 |      |     |      |           |           |          |
| L  | 控制器参数文件操作  | E      |        |    |      |     |      |           |           | 1        |
|    | 导入参数文件     | 导出参数文件 | 读出所有参数 |    | 写入所有 | 1参数 | 参数恢复 | 夏出厂默认值    | 深度复位(慎用!) | 退出       |

点击读出所有参数按钮,即可读出协议转发隔离模块中的参数,界面如下:

| 📱 控制器设参软件——串口                                |               |      |                            |             |             |           |
|----------------------------------------------|---------------|------|----------------------------|-------------|-------------|-----------|
| 软件设置 界面选择 操作手册                               |               |      |                            |             |             |           |
| - 控制器参数(串口方式)                                |               |      |                            |             |             |           |
|                                              |               |      | Later D                    | 23.310 56   | L Line D    |           |
|                                              | 参数名称 地        | 也址   | 描述                         | 参数值         |             | 参数值(16) ▲ |
| ■ 墨本参数                                       | 参数初始化标志 40    | 0001 | 非OxAADD初始化参数               | AADD        | 16进制        | AADD      |
| □ □ 1 () () () () () () () () () () () () () | 一 健件版本号 40    | 0002 | BCD始_                      | 8203        | 16进制        | 8203      |
|                                              | BOOT版本号 40    | 0003 | BOOT版本号                    | 0026        | 16进制        | 0026      |
|                                              | 軟件版本号 40      | 0004 | BCD始                       | 0101        | 16进制        | 0101      |
|                                              | 产品序列号 40      | 0005 | 产品序列号(4字)                  | FFFF        | 16进制        | FFFF      |
|                                              | 产品序列号 40      | 0006 | 产品序列号(4字)                  | 8203        | 16进制        | 8203      |
|                                              | 产品序列号 40      | 0007 | 产品序列号(4字)                  | 0009        | 16进制        | 0009      |
|                                              | 产品序列号 40      | 8000 | 产品序列号(4字)                  | 0101        | 16进制        | 0101      |
|                                              | 键盘密码40        | 0009 | BCD妈                       | 2580        | 16进制        | 2580      |
|                                              | 日排污限值局位 40    | 0010 | 27                         | 07D0        | 16进制        | 07D0      |
|                                              | 日排污限值低位4      | 0011 | 2字                         | 0000        | 16进制        | 0000      |
|                                              | 日起始累计流重高位 40  | 0012 | 2字                         | 0000        | 16进制        | 0000      |
|                                              | 日起始累计流量低位 40  | 0013 | 2字                         | 0000        | 16进制        | 0000      |
|                                              | 新的计费日期 40     | 0014 |                            | 0000        | 16进制        | 0000      |
|                                              | 保留40          | 0015 |                            | 0000        | 16进制        | 0000      |
|                                              | 设备驱动参数首地址 40  | 0016 | 九符号2进制数                    | 40501       | 10进制        | 9E35      |
|                                              | 设备数量 40       | 0017 | 无符号2进制数                    | 2           | 10进制        | 0002      |
|                                              | 通信协议设备驱动 40   | 0018 | 九符号2进制数                    | 41001       | 10进制        | A029      |
|                                              | 通信协议设备数量 40   | 0019 | 无符号2进制数                    | 1           | 10进制        | 0001      |
|                                              | 历史记录首地址 40    | 0020 | 无符号2进制数                    | 0           | 10进制        | 0000      |
|                                              | 历史记录数量 40     | 0021 | 土符号2进制数                    | 0           | 10进制        | 0000      |
|                                              | 历史记录指针 40     | 0022 | 无符号2进制数                    | 0           | 10进制        | 0000      |
|                                              | 「汚水采样仪采样量」 40 | 0023 | 无符号2进制数                    | 1           | 10进制        | 0001      |
|                                              | 污水采样仪开始瓶号 40  | 0024 | 无符号2进制数                    | 0           | 10进制        | 0000      |
|                                              | 【保留 40        | 0025 | •                          | 0000        | 16进制        | 0000      |
|                                              | 保留 40         | 0026 | • :                        | 0000        | 16进制        | 0000      |
|                                              | 【保留 40        | 0027 | •                          | 0000        | 16进制        | 0000      |
|                                              | 【保留 40        | 0028 | •                          | 0000        | 16进制        | 0000      |
|                                              | 保留 40         | 0029 |                            | 0002        | 16进制        | 0002      |
|                                              | 保留 40         | 0030 | (long)2字                   | 0000        | 16进制        | 0000      |
|                                              | 保留 40         | 0031 | (long)2字                   | 0000        | 16进制        | 0000      |
|                                              | MODBUS_ID 40  | 0032 | MODBUS协议通信ID(1~255,0为广播地址) | 2           | 10进制        | 0002      |
| 新建设备 删除设备                                    | A/D转换器基准 40   | 0033 | 无符号2进制数                    | 2500        | 10进制        | 09C4 🤜    |
|                                              |               |      |                            | 0.000       | * * * + + 1 | 0500 N    |
| P.Y.M.S. PUPLS                               |               |      |                            | 2           |             |           |
| 守八汉笛 守西汉笛                                    | 修改参数          |      |                            |             |             |           |
|                                              | 19123-82      |      |                            |             |             |           |
| 控制器参数文件操作                                    | 控制器操作         |      |                            |             | 12.0        |           |
| 旦》 未粉文件 旦 史未粉文件                              | 法山底方关粉        |      | 它》底方关粉 关粉恢复山口吸江店           | 深度 每 佔 小麦   | mu 1        | 退出        |
|                                              | 陕田所有梦叙        |      | 与八所有少数                     | /术度夏亚 ( []] | ня:)        |           |
|                                              |               |      |                            | 1           |             |           |

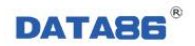

- 1、设备参数地址
- ▶ 协议转发隔离模块的 ID:

| 参数地址  | 参数的意义        |
|-------|--------------|
| 40032 | 协议转发隔离模块的 ID |

▶ 协议转发隔离模块调试串口参数:

| 参数地址  | 参数的意义    |
|-------|----------|
| 40034 | 调试串口的波特率 |
| 40035 | 调试串口的校验位 |
| 40036 | 调试串口的数据位 |
| 40037 | 调试串口的停止位 |

▶ 协议转发隔离模块通讯串口(接控制器的串口)参数:

| 参数地址  | 参数的意义    |
|-------|----------|
| 40041 | 通讯串口的波特率 |
| 40042 | 通讯串口的校验位 |
| 40043 | 通讯串口的数据位 |
| 40044 | 通讯串口的停止位 |

▶ 协议转发隔离模块采集串口(接串口仪表)参数:

| 参数地址  | 参数的意义    |
|-------|----------|
| 40487 | 采集串口的波特率 |
| 40488 | 采集串口的校验位 |
| 40489 | 采集串口的数据位 |
| 40490 | 采集串口的停止位 |

| 参数名称          | 地址    | 描述                | 参数值  | 格式    | 参数值(16进制) | 参数值(_ | 樹九 ID    |
|---------------|-------|-------------------|------|-------|-----------|-------|----------|
| MODBUS_ID     | 40032 | MODBUS协议通信ID(1~25 | 2    | 10进制  | 0002      | 2     | — 侯庆 ID  |
| A/D转换器基准      | 40033 | 九符号2进制数           | 2500 | 10i开制 | 09C4      | 2500  |          |
| 波特率 (COM1)    | 40034 | 取值范围:300~38400    | 9600 | 10进制  | 2580      | 9600  |          |
| 校验位 (COM1)    | 40035 | ASCII码(N-无校验;E-偶  | N    | 字符型   | 004E      | 78    |          |
| 数据位 (COM1)    | 40036 | 取值范围:7~8          | 8    | 10进制  | 8000      | 8     | 1111日日会粉 |
| 停止位 (COM1)    | 40037 | 取值范围:1~2          | 1    | 10进制  | 0001      | 1     |          |
| 帧间隔(COM1)     | 40038 | 取值范围:0 65535(单位   | 100  | 10进制  | 0064      | 100   |          |
| 协议类型 (COM1)   | 40039 | 取值范围:0~1(0-MODBUS | 0    | 10进制  | 0000      | 0     |          |
| CRC校验属性(COM1) | 40040 | 取值范围:0~1(0-低字节    | 1    | 10进制  | 0001      | 1     |          |
| 波特率 (COM2)    | 40041 | 取值范围:300 38400    | 9600 | 10进制  | 2580      | 9600  |          |
| 校验位 (COM2)    | 40042 | ASCII码(N-无校验;E-偶  | N    | 字符型   | 004E      | 78    |          |
| 数据位 (COM2)    | 40043 | 取值范围:7~8          | 8    | 10进制  | 0008      | 8     | 这边中中台州   |
| 停止位 (COM2)    | 40044 | 取值范围:1~2          | 1    | 10讲制  | 0001      | 1     | 週讯串口参数   |
| 帧间隔 (COM2)    | 40045 | 取值范围:0~65535(单位   | 80   | 10进制  | 0050      | 80    | .,       |
| 协议类型 (COM2)   | 40046 | 取值范围:0~1(0-MODBUS | 0    | 10进制  | 0000      | 0     |          |
| CRC校验属性(COM2) | 40047 | 取值范围:0~1(0-低字节    | 1    | 10进制  | 0001      | 1     |          |
| 时间寄存器1        | 40048 | BCD码(高字节:年:低字节    | F408 | 16讲制  | F408      | 62472 |          |

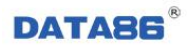

#### DATA-8203 协议转发隔离模块

|    | 40484 |   | 0000 | 16进制   | 0000 | 0    |          |
|----|-------|---|------|--------|------|------|----------|
|    | 40485 |   | 0000 | 16进制   | 0000 | 0    |          |
|    | 40486 |   | 0000 | 16进制   | 0000 | 0    |          |
|    | 40487 |   | 2580 | 16进制   | 2580 | 9600 |          |
|    | 40488 | 4 | 004E | 16进制   | 004E | 78   |          |
|    | 40489 |   | 0008 | 16进制   | 0008 | 8    | 木果甲口 多 双 |
|    | 40490 |   | 0001 | 16进制   | 0001 | 1    |          |
|    | 40491 |   | 0096 | 16) 世制 | 0096 | 150  |          |
|    | 40492 |   | 0000 | 16进制   | 0000 | 0    |          |
|    | 40493 | • | 0001 | 16进制   | 0001 | 1    |          |
| 12 | LOVOL |   | 0500 | 1.2世世山 | 0500 | 0000 |          |

2、参数设置

双击所需修改参数,弹出对话框,用于修改数据。以模块 ID 为例。

- 双击模块 ID 所在地址(40032)所在行。
- 弹出修改对话框。

| 名称:  | MODBUS_ID                  |                           |
|------|----------------------------|---------------------------|
| 地址:  | 40032                      | 此处り远:                     |
| 描述:  | MODBUS协议通信ID(1~255,0为广播地址) | ● 10 进制                   |
|      |                            | ● 16 进制                   |
|      |                            | <ul> <li>● 字符型</li> </ul> |
|      |                            |                           |
| 格式:  | 10进制                       |                           |
| 原值:  | 2                          |                           |
| 当前值: | 2                          |                           |
|      |                            |                           |

● 在当前值的位置,填写所需的协议转发隔离模块的 ID,然后点击确定,修改完成。

## 4.2 设置参数

参照 4.1 说明对协议转发隔离模块的参数设置完成后,点击软件下方 写入所有参数按钮,将参数写到 协议转发隔离模块中。参数设置完成后,协议转发隔离模块会重启(RUN 灯快闪)。

# 4.3 导入导出参数

应用工具软件上导入参数文件和导出参数文件按钮设置、备份模块参数。

导出文件参数:将设置好的模块参数,导出到计算机中备份。

导入文件参数:将先前导出的模块参数导入到工具软件中,以便快速的写入到隔离模块中。

#### 对于设置相同参数的隔离模块,可采用此方式设置。

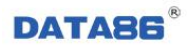

# 第五章 远程维护

## 5.1 概述

协议转发隔离模块支持在中心通过 GPRS 方式对其进行远程升级。远程升级程序时需使用平升公司 提供的升级程序包,通过"程序下载软件"来进行远程升级。

# 5.2 远程升级

双击协议转发隔离模块打包好的.exe 程序,弹出"程序下载向导"对话框,选择下载通讯方式。

| 请 | 选择程序下载的通讯方式。              |
|---|---------------------------|
| C | 串口线直连(人)                  |
|   | 适用于待下载设备位于本地的情况。          |
| C | GPBS专网(B)                 |
|   | 适用于待下载设备不在本地,且有能力组建专网的情况。 |
| ¢ | GPBS专线 (C)                |
|   | 适用于待下载设备不在本地,且有能力组建专线的情况。 |
|   |                           |
|   |                           |

GPRS 专网、GPRS 专线方式都支持远程升级程序。此处我们以 GPRS 专线方式为例,介绍远程升级程序的操作。

1、选择"GPRS 专线"方式,点击下一步按钮,设置通讯参数。

|                           | 与彼下乾饭奋建立 | L쁘讯▪        |     |        |
|---------------------------|----------|-------------|-----|--------|
|                           |          |             |     | Louise |
|                           | 互联网—GP.  | RS 网络       |     | E      |
| 软件地址:00000000001          |          | B型卡号:       |     |        |
| 系统识别码: 123456             |          | 13812345678 |     |        |
| 网络协议: TCP 👤               |          | Г           | 按型号 |        |
| territe the second second |          | -           | 桉地址 |        |

注:此处参数的设置要与现场连接协议转发隔离模块的 GPRS 中的远程参数相对应。

2、设置完通讯参数后,点击下一步按钮,等待与现场设备建立连接。

| 程序下载向导卡号1 | 8812345678端口8000                 |
|-----------|----------------------------------|
|           | <b>正在建立链路</b><br>建立连接剩余时间: 598 秒 |
|           | _<上→步(2)   下一步(3) >   <b>取消</b>  |

3、等现场的 GPRS 模块与中心建立连接后,程序下载软件会自动将程序下载到协议转发隔离模块中。

| 程序下载向导 | -卡号13812345678- | 端口8000                             |       |
|--------|-----------------|------------------------------------|-------|
|        |                 | <b>程序下载</b><br>下载程序正在下载数据,<br>写入程序 | 诸稍候   |
|        |                 | 〈上一步 (2)                           | 下一步的〉 |

4、程序下载完成后,点击完成按钮退出程序下载软件。

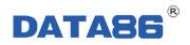

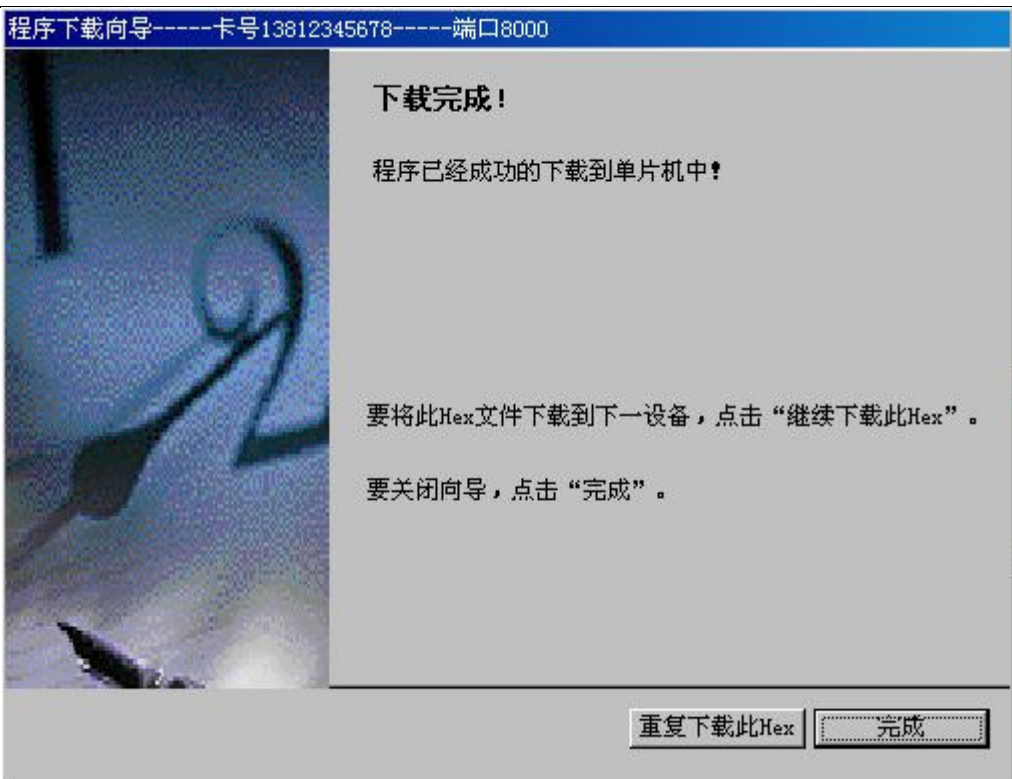

注:通过"程序下载软件"升级程序时,必须先退出上位机软件,等远程升级完成后,再重新打开上 位机软件。

# 第六章 故障分析与排除

| 序号 | 故障现象                | 可能出现的原因           | 处理措施                  |
|----|---------------------|-------------------|-----------------------|
| 1  | RUN 灯不亮             | ◆ 加电错误            | ◆ 检查供电线路和供电是否正常       |
|    |                     | ◆ 隔离模块硬件坏         | ◆ 返厂维修                |
| 2  | 数据采集接口无法采回<br>串口表数据 | ◆ 串口线未接好          | ◆ 检查串口线接线             |
|    |                     | ◆ 串口数据格式设置错误      | ◆ 检查串口波特率等数据格式        |
|    |                     | ◆ 串口 232/485 跳线跳错 | ◆ 检查串口跳线块, 对应 232/485 |
|    |                     |                   | 是否正确                  |
|    |                     | ◆ 串口表的协议不对        | ◆ 联系厂家, 配合查找协议问题      |
| 3  | 通讯串口无法收发数据          | ◆ 串口线未接好          | ◆ 检查串口线接线             |
|    |                     | ◆ 串口数据格式设置错误      | ◆ 检查串口波特率等数据格式        |
|    |                     | ◆ 模块 ID 设置错误      | ◆ 检查模块 ID 设置          |